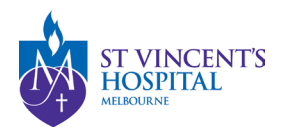

# How to Download Previously Submitted Reports

### Overview of Annual Progress Report

- The completion and submission of an annual report are mandatory for all projects as a condition of ethical approval and governance authorisation.
- The annual report is due 1 May annually.
- Failure to submit a satisfactory annual report will result in the withdrawal of HREC approval and/or Governance authorisation, which leads to study suspension. Consequently, all study activities must be halted until the approval is granted.

#### Status Dictionary

| Status   |          | Description                                                                                                    |
|----------|----------|----------------------------------------------------------------------------------------------------|
| Pending  | Pending  | This annual report has not been submitted; please submit it before the due date.                                                             |
| Received | Received | This annual report has already been submitted; the RGU will process it in due time.                                                          |
| Revision | Revision | This annual report needs to be revised; please refer to the email query sent by the RGU via <u>admin@svha.org.au</u> to respond accordingly. |
| Achieved | Achieved | This annual report has been acknowledged; no further action is required.                                                                     |

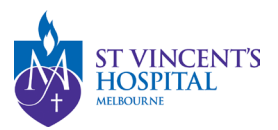

## How to locate the Annual Report Forms on SAGE

1. Login to SAGE – Login instructions can be found <u>here</u>.

|                                     | <b>◇</b>                                               | AA       |
|-------------------------------------|--------------------------------------------------------|----------|
| Welcome to St<br>Govern             | Vincent's Application for<br>ance and Ethics           |          |
| uned@exha.org.au                    |                                                        |          |
| Passwell*                           |                                                        |          |
|                                     | • Stan oneward                                         |          |
|                                     | ≪ Log in                                               |          |
| Carl access y                       | at account Thread your passanger                       |          |
| Don't have an St Vincent's Applicat | on to Gownance and Efrica account? <u>Davader care</u> | T VINCEN |
|                                     |                                                        | LOCDITAL |
|                                     |                                                        |          |

2. Locate your project on SAGE. Most active studies have been migrated and can be found on the PI/CPI's dashboard. Please contact <u>research.directorate@svha.org.au</u> if you have an issue locating the project.

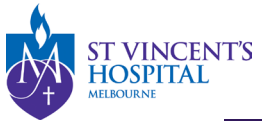

TINETE St Vincent's Application for Governance and Ethics 🔦 Decisions 🖌 Reviews 🗰 Meetings

Project > Projects

Listed below are all the projects you currently have access to.

By clicking a project, its related applications will also be displayed.

In order to submit an application (ethics and/or site-governance), you must first register the project - you can do that here by selecting the +New Project button al

| Export CSV S         | Type the research | title here to search            | the project     |                     |                |
|----------------------|-------------------|---------------------------------|-----------------|---------------------|----------------|
| TITLE                | T IDENTIFIER      | ⊤ STATUS                        | T ETHICS APPROV | /ED T T EXPIRY DATE | T ORGANISATION |
| 061504 - Project Reg | i <u>str</u>      | <ul> <li>In Progress</li> </ul> |                 |                     |                |
| 061503 - Project Reg | istr              | In Progress                     |                 |                     |                |
| 061500 - Project Reg | istr              | In Progress                     |                 |                     |                |
| 061499 - Project Reg | i <u>str</u>      | In Progress                     |                 |                     |                |
| 061497 - Project Reg | str               | In Progress                     |                 |                     |                |
| 061432 - Project Reg | istr              | In Progress                     |                 |                     |                |
| 061423 - Project Reg | istr              | In Progress                     |                 |                     |                |
| 061422 - Project Reg | istr              | In Progress                     |                 |                     |                |
| 061421 - Project Reg | istr              | In Progress                     |                 |                     |                |
| 061379 - Project Reg | i <u>str</u>      | In Progress                     |                 |                     |                |
| < Previous 1 2       | 3 4 Next >        |                                 |                 |                     |                |

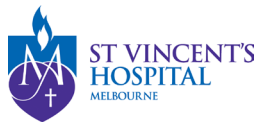

- 3. Under 'Hierarchy' please select the SVH Project.
  - Progress/Final Report (HREC Form) can be found under the Milestones Tab of the SVH Project (see below)
  - Site Report/Closure Form (RGO Form) can be found under the Milestones Tab of the SSA Project (See below)

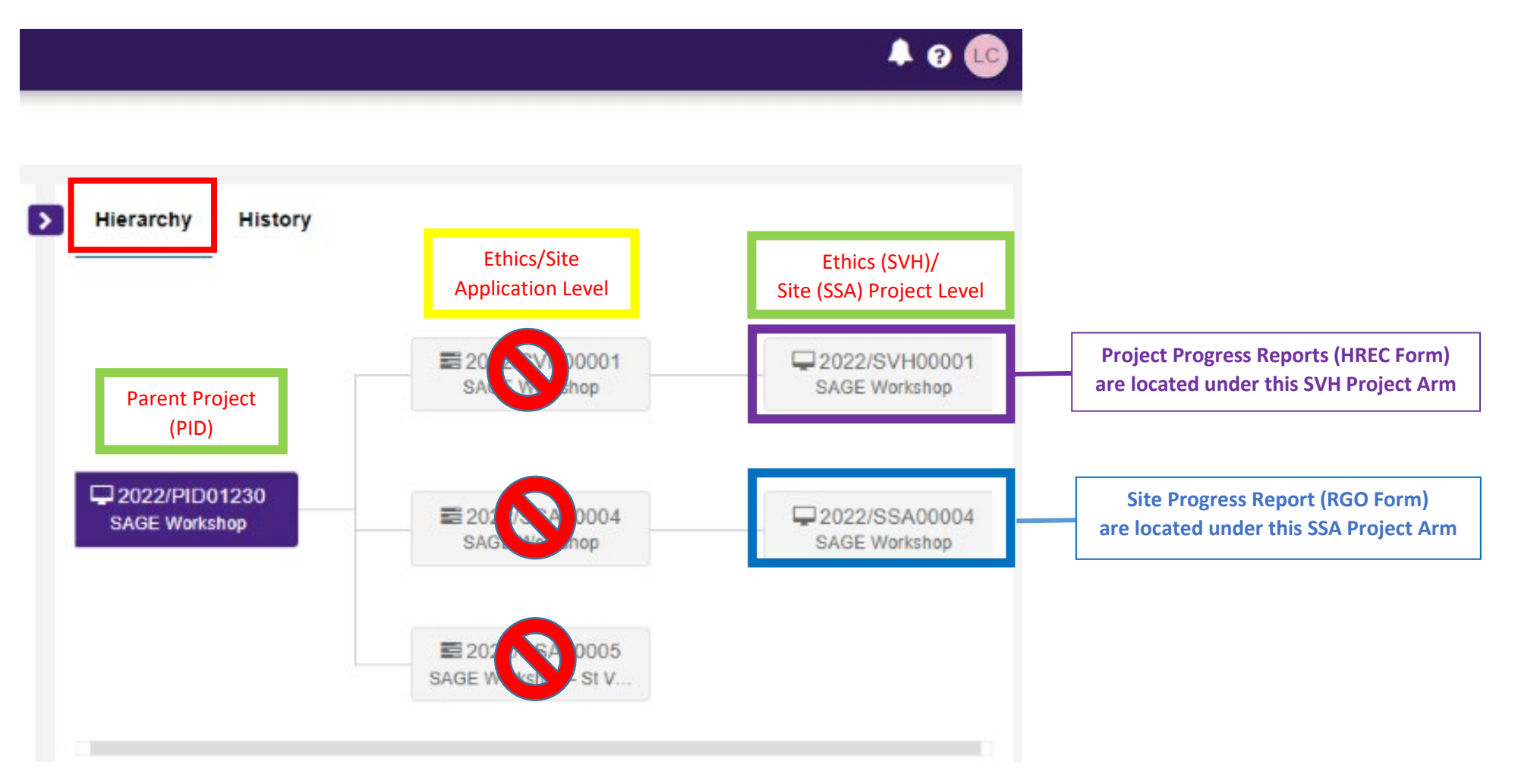

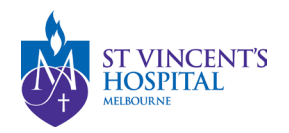

#### 4. Click 'Milestones' to see the list of previous year's report/s.

Project > 2022/PID06400 - Approved Ethics and Governance Project > 2022/SVH00201 - Approved Ethics and Governance Project

| Applications Details Forms Milestone                                                                                                    | 5                                                                          |                                                                                                    |                |            |
|----------------------------------------------------------------------------------------------------|----------------------------------------------------------------------------|----------------------------------------------------------------------------------------------------|----------------|------------|
| All pending Annual Reports for thi<br>here. Please complete and submit<br>to prevent any implications to you<br>Approval.                                 | ate Contact:<br>• svhm.Research<br>• call 03 9231697                       | AnnualR@svha.c<br>2.                                                                                                    | org.au or      |            |
| Admin delegates may assist in comp<br>submission can only be done by the a<br>completion of the form, we kindly req<br>person logs in to SAGE and submits | Additional Resou<br>• What are the Ar<br>• How to submit a                 | Additional Resources here: <ul> <li>What are the Annual Reporting Requirements?</li> <li>How to submit an Annual Report</li> </ul> |                |            |
| Report Form                                                                                                    | form                                                                       |                                                                                                    | i i i          |            |
| Annual Progress/Final Report (HREC Form)<br>Site Progress/Closure Report (RGO Form)<br>Please contact research.directorate@svl                            | CPI or Sponsor delegate/CRA<br>PI only<br>ha.org.au to set up the delegate |                                                                                                    |                |            |
| Export CSV                                                                                                    |                                                                            |                                                                                                    |                | 9          |
| IDENTIFIER MILESTONE TITLE                                                                                                    | DETAIL ORG                                                                 | ANISATION STATUS                                                                                                    | DAYS REMAINING | † DUE DATE |
| 2022/SVH00201                                                                                                    | EC) Progress Report SVHM                                                   | M Achieved                                                                                                    |                | 30/05/2023 |
| 2022/SVH00201                                                                                                    | <u>C)</u> SVHM                                                             | M Pending                                                                                                    | ●12 days       | 22/04/2024 |
| Click on the milestone I                                                                                                    | ine                                                                        |                                                                                                    |                |            |

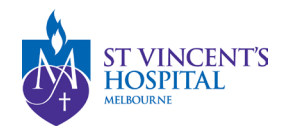

5. You should now be able to view the data entered in this report form.

| Submit report            |                                                                                                    |                                        |    |                                                   |
|--------------------------|----------------------------------------------------------------------------------------------------|----------------------------------------|----|---------------------------------------------------|
|                          |                                                                                                    | View full scr                          | en | Click on this arrow button<br>to expand the menu. |
| Project Details          | Project Details                                                                                                    | Preview                                | v  |                                                   |
| Progress Summary         |                                                                                                    | Next 🚽                                 |    |                                                   |
| Recruitment/Data/Samples | Recruitment/Data/Samples                                                                                                    |                                        |    |                                                   |
| Document Upload          | Document Upload HREC Form. Admin delegates may assist in completing the form, but the submission can only be done by the authorized |                                        |    |                                                   |
|                          | person. Upon completion of the form, we kindly request that the authorized person logs in to SAGE and submits the form. Thank you.  |                                        |    |                                                   |
|                          | SAGE Reference No.                                                                                                    | 2022/PID06400                          | -  |                                                   |
|                          | HREC Approval Date                                                                                                    | 24/08/2022                             |    |                                                   |
|                          | Study Sponsor                                                                                                    |                                        |    |                                                   |
|                          | Project Title                                                                                                    | Approved Ethics and Governance Project |    |                                                   |
|                          | HREC approval date                                                                                                    | 24 Aug 2022                            |    |                                                   |
|                          | Reviewing HREC                                                                                                    | SVHM                                   |    |                                                   |

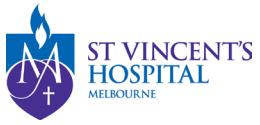

6. Under the **Documents** tab, you can see a list of submitted report.

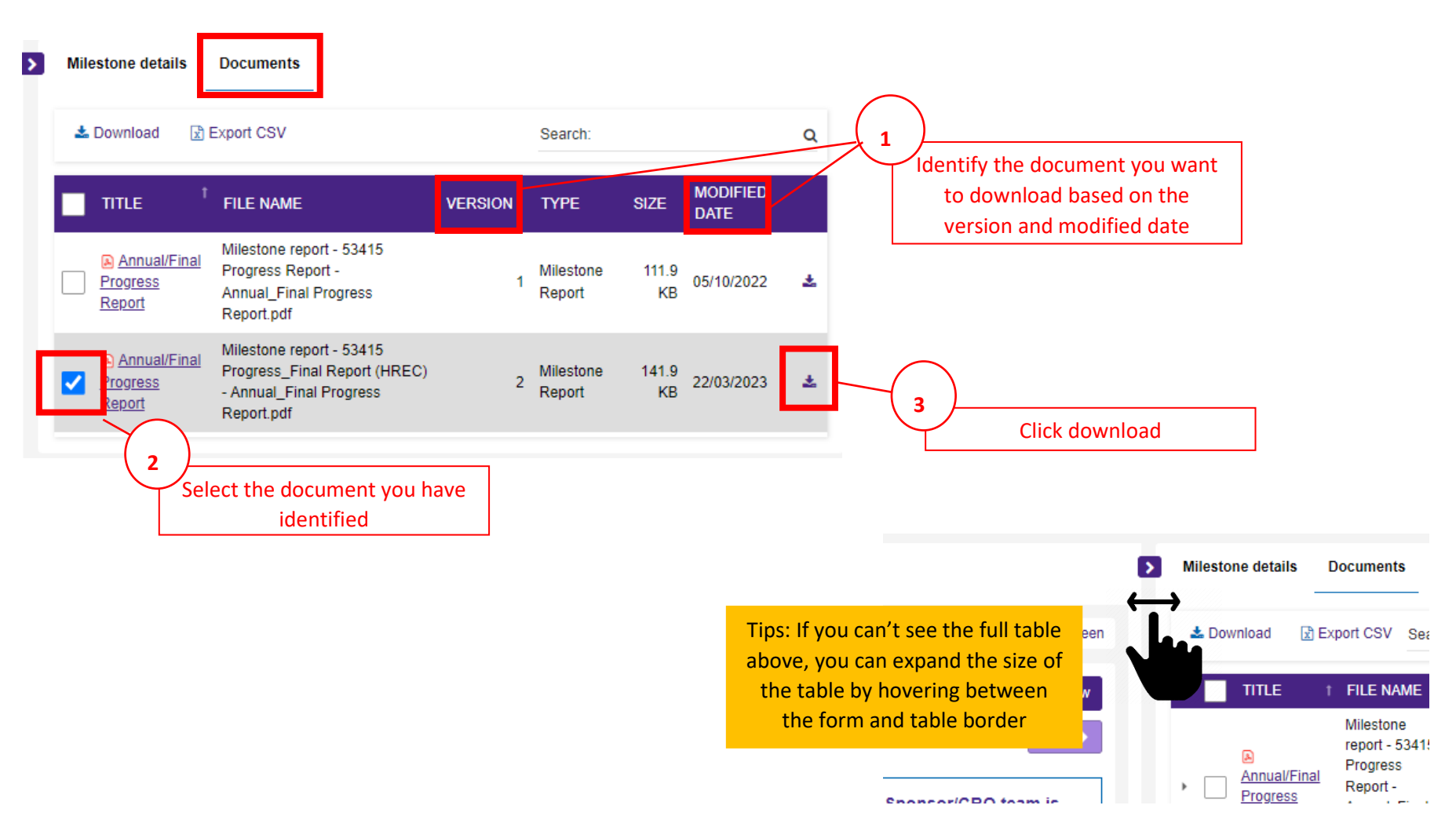

7. The document will be downloaded to your Computer Downloads folder.

SAGE – How to Download Previously Submitted Report Version 1 – April 2024